## FING-103 How to register a purchase invoice

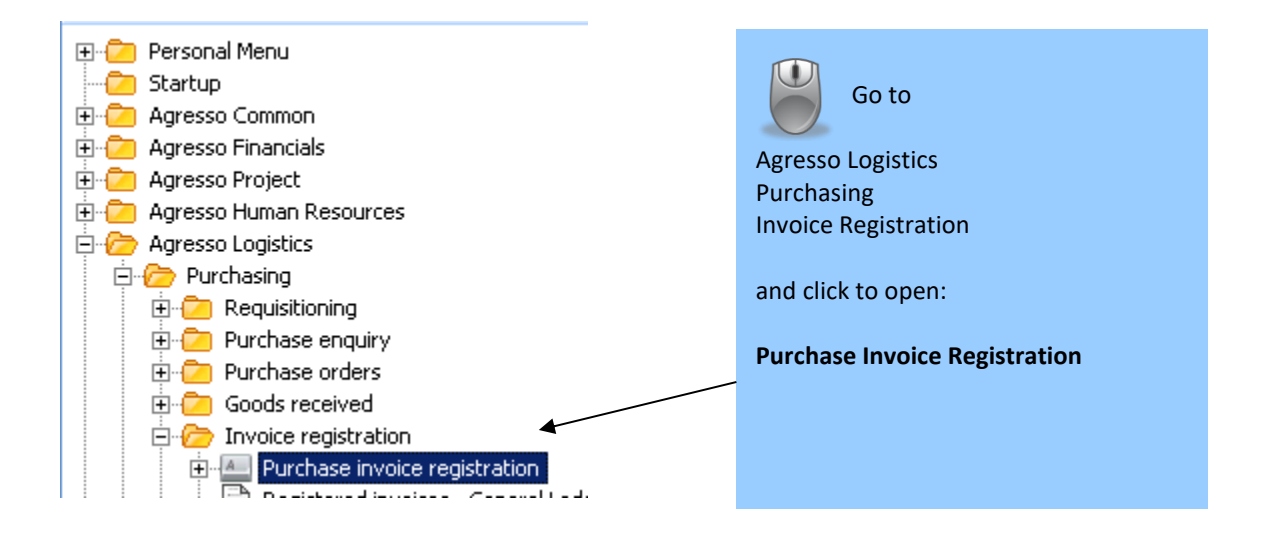

|           | Ī | ools | <u>V</u> iew | F <u>o</u> rmat | Links     | <u>W</u> indow | Help  | _   |        |       |                       |
|-----------|---|------|--------------|-----------------|-----------|----------------|-------|-----|--------|-------|-----------------------|
| ģ         |   | P    | ayment       |                 |           | Shil           | ft+F1 | E   |        |       |                       |
|           |   | C    | hange po     | osting cy       | cle       | Shil           | ft+F2 |     |        |       |                       |
| n         |   | P    | arking       |                 |           |                | •     |     |        |       |                       |
|           |   | т    | emplate      |                 |           |                | •     | -   |        |       |                       |
| .0        |   | т    | ext          |                 |           | Shil           | ft+F5 | Pe  |        |       |                       |
|           |   | D    | escriptio    | n               |           | Shil           | ft+F6 |     |        |       |                       |
| m         |   | A    | mend ta:     | ×               |           | Shi            | ft+F7 | К   | )      |       | Go to Tools and cho   |
| ar<br>rie |   | 1    | 00%          |                 |           | Shi            | ft+F8 | - 6 | ì      |       |                       |
| 'n        |   | N    | lew exch     | ange rate       | е         | Shil           | ft+F9 | C   |        | Docum | ents for Registration |
| jis<br>in |   | C    | hange Al     | P/AR info       | )         | Shift+A        | lt+F1 | L   |        |       |                       |
| ui        |   | R    | lecurring    | journal         |           | Shift+A        | lt+F2 | N   | . /    |       |                       |
| :h        |   | A    | ccruals      |                 |           | Shift+A        | lt+F3 | Vā  |        |       |                       |
| :h<br>d   |   | R    | le-post      |                 |           | Shift+A        | lt+F4 | Т   |        |       |                       |
| Dic       |   | R    | teplace co   | ompany          |           | Shift+A        | lt+F5 | 11  |        |       |                       |
| P         |   | D    | ocument      | s for regi      | istration | Shift+A        | lt+F6 | Su  | ,      |       |                       |
| S         |   | C    | Order        |                 |           | Shift+A        | lt+F7 | Pa  |        |       |                       |
| R         |   | ۷    | Vorkflow     | transacti       | ons       | Shift+A        | lt+F8 | In  | ,      |       |                       |
| e<br>niz  |   | V    | Vorkflow     | comment         |           | Shift+A        | lt+F9 |     | L<br>0 |       |                       |
| ui        | 1 | P    | 1anual dis   | stribution      |           |                |       | BA  |        |       |                       |
| :k        |   | C    | hange in     | voice typ       | )e        |                |       | E.  |        |       |                       |

Type \*pins\* in the Element type Document type Purchase invoice -Comments field 凾 S Comments and search \*pins\* 1  $\Box$ 1 2 

## A complete list of purchase invoice to be registered with appear:

| Elemer | nt type | Purchase invoice   Document type | Purchase Or | der Invoices 💌     |             |
|--------|---------|----------------------------------|-------------|--------------------|-------------|
|        | 5       | Comments                         | Client      | Transaction number | Invoice No: |
| ?      |         | *pins*                           |             |                    |             |
| 1      |         | PINS                             | U1          | 0                  | 24420507    |
| 2      |         | PINS                             | U1          | 0                  | 31321       |
| 3      |         | PINS                             | U1          | 0                  | 91731060    |
| 4      |         | PINS                             | U1          | 0                  | 30001994    |
| 5      |         | PINS                             | U1          | 0                  | 2585        |
| 6      |         | PINS                             | U1          | 0                  | 3141394     |
| 7      |         | PINS                             | U1          | 0                  | 1541103 RI  |
| 8      |         | PINS                             | U1          | 0                  | 92079881    |

Double-click on the first line you want to register, and it will open in the registration screen (below). A scanned image of the invoice will appear on your second screen.

| 1                            | Trans.date                                                               | 15/12/2010                                                                                            | TransNo                                                                               | 0                      |                | Order               | ×      | 7005386  | 5                    |                              |                                  | Т            |              |
|------------------------------|--------------------------------------------------------------------------|----------------------------------------------------------------------------------------------------|---------------------------------------------------------------------------------------|------------------------|----------------|---------------------|--------|----------|----------------------|------------------------------|----------------------------------|--------------|--------------|
| Account                      | <b>Costc</b><br>0292                                                     | R80230                                                                                                | roject                                                                                | Batch_id               |                |                     |        |          |                      |                              | TC TS CO                         | iur h        | Curr. amount |
| L Analysis                   | Joese                                                                    | 1.00200                                                                                               |                                                                                       |                        |                |                     |        |          |                      |                              |                                  | -            |              |
| reditors Contr               | ol Account (/                                                            | Vc Payables                                                                                           | 1                                                                                     |                        |                |                     |        |          |                      |                              |                                  |              |              |
| terling Pound                | (68)                                                                     |                                                                                                    |                                                                                       |                        |                |                     |        |          |                      |                              |                                  |              |              |
| umber 0                      |                                                                          | Value                                                                                                 |                                                                                       | 0.00                   | GBI            | P 1.00              | 000000 |          | 0.00                 |                              |                                  |              |              |
| evt                          | 2010                                                                     |                                                                                                    |                                                                                       | _                      | VA             |                     |        | I        | 0.00                 |                              |                                  |              |              |
| wolce                        |                                                                          |                                                                                                    |                                                                                       |                        |                |                     |        |          |                      |                              |                                  |              |              |
|                              |                                                                          | Quorum Tech                                                                                           | nnologies, Un                                                                         | its 1&2 Ede            | en Busines     | s Centre So<br>-    | n<br>  | - La     | Payflag              |                              |                                  |              |              |
| voiceNo 30450                | 17                                                                       |                                                                                                    | Responsible                                                                           |                        | -              | i erms<br>Curr. doc |        | Paym.j 🗆 | Payir                |                              |                                  |              |              |
| ue date 14/01,               | 2011                                                                     |                                                                                                    | Discount date                                                                         | · · · · · ·            | -              | Disc perc           | 0.00   | í —      | 0.00                 |                              |                                  |              |              |
|                              |                                                                          |                                                                                                    | Pay curr                                                                              | GBP                    | _ !            | Date rec'd          | 07/01  | /2011    |                      |                              |                                  |              |              |
| etNo  0                      |                                                                          |                                                                                                    | Auth. code                                                                            | -                      |                | Status              | N.     | 75 5     |                      |                              |                                  |              |              |
|                              | count                                                                    | Lat 1                                                                                                 | Lat 2                                                                                 | Lat 3                  | Lat 4          | Lat 5               | 11     | IS Lur   | Posted amoun         | t Amount                     | Payment                          | ref          |              |
| 2                            |                                                                          |                                                                                                    |                                                                                       |                        |                |                     |        |          |                      |                              |                                  |              |              |
| 3 🗌 🗌                        |                                                                          |                                                                                                    |                                                                                       |                        |                |                     |        |          |                      |                              |                                  |              |              |
| 3 <b> </b><br>4 <b> </b><br> |                                                                          |                                                                                                    |                                                                                       |                        |                |                     |        |          |                      |                              |                                  |              |              |
| 3    <br>4    <br>5          |                                                                          |                                                                                                    |                                                                                       |                        |                |                     |        |          | 0                    | .00 0                        | 1.00                             |              |              |
|                              |                                                                          |                                                                                                    |                                                                                       |                        |                |                     |        |          | 0                    | .00 0                        | 1,00                             |              |              |
|                              | Check                                                                    | the Inv                                                                                               |                                                                                       | mber                   | nurch          |                     | dor    |          | 0                    | .00 0                        |                                  | che          | Vrop         |
|                              | Check                                                                    | the Inve                                                                                              | oice nui                                                                              | mber,                  | purch          | ase or              | der    |          | 0                    | .00 00                       | Click the                        | che          | vron         |
|                              | Check<br>numbe                                                           | the Invo                                                                                              | oice nui<br>upplier                                                                   | mber,<br>corres        | purch          | ase or<br>s to th   | der    |          | 0                    | .00 0                        | Click the to open t              | che<br>the n | vron<br>menu |
|                              | Check<br>numbe<br>scanne                                                 | the Invo<br>r and S<br>ed invoi                                                                       | oice nui<br>upplier<br>ce imag                                                        | mber,<br>corres<br>je. | purch<br>spond | ase or<br>s to th   | der    |          | 0                    | .00 0                        | Click the<br>to open t<br>items. | che<br>the n | vron<br>nenu |
|                              | Check<br>numbe<br>scanne                                                 | the Inve<br>r and S<br>ed invoi-<br>ments fo                                                          | oice nui<br>upplier<br>ce imag                                                        | mber,<br>corres<br>je. | purch          | ase or<br>s to th   | der    |          | 0                    | .00 0                        | Click the<br>to open t<br>items. | che<br>the n | vron<br>nenu |
|                              | Check<br>numbe<br>scanne                                                 | the Invo<br>r and S<br>ed invoi<br>ments ro                                                           | oice nui<br>upplier<br>ce imag                                                        | mber,<br>corres<br>je. | purch          | ase or<br>s to th   | der    |          | 0                    |                              | Click the<br>to open t<br>items. | che<br>the n | vron<br>nenu |
|                              | Check<br>numbe<br>scanne<br>Docu<br>Orde                                 | the Invo<br>r and S<br>ed invoi<br>ments fo<br>r                                                      | oice nur<br>upplier<br>ce imag                                                        | mber,<br>corres<br>je. | purch<br>spond | ase or<br>s to th   | der    |          | 0                    |                              | Click the<br>to open t<br>items. | che<br>the n | vron<br>nenu |
|                              | Check<br>numbe<br>scanne<br>Docu<br>Orde<br>Work                         | the Invoi<br>r and S<br>ed invoi<br>ed invoi<br>ed invoi<br>r<br>ments fo<br>r<br>flow trar           | oice nui<br>upplier<br>ce imag<br>r registra                                          | mber,<br>corres<br>je. | purch<br>spond | ase or<br>s to th   | der    |          | CI                   | hoose <b>Ord</b>             | Click the to open t items.       | che<br>the n | vron<br>nenu |
|                              | Check<br>numbe<br>scanne<br>Docu<br>Orde<br>Work                         | the Invoi<br>r and S<br>ed invoi<br>ments fo<br>r<br>flow trar<br>flow com                            | oice nui<br>upplier<br>ce imag<br>r registra<br>nsactions<br>iment                    | mber,<br>corres<br>je. | purch<br>spond | ase or<br>s to th   | der    |          | CI                   | hoose Ordeew and reg         | Click the<br>to open t<br>items. | che<br>the n | vron<br>nenu |
|                              | Check<br>numbe<br>scanne<br>Docu<br>Orde<br>Work                         | the Invoi<br>r and S<br>ed invoi<br>ments fo<br>r<br>flow trar<br>flow com                            | oice nui<br>upplier<br>ce imag<br>r registra<br>nsactions<br>iment                    | mber,<br>corres<br>je. | purch<br>spond | ase or<br>s to th   | der    |          | CI<br>vie<br>th      | hoose Ordeew and reg         | Click the<br>to open t<br>items. | che<br>the n | vron<br>nenu |
|                              | Check<br>numbe<br>scanne<br>Docu<br>Orde<br>Work<br>Work<br>Manu         | the Invoi<br>r and S<br>ed invoi<br>ments fo<br>r<br>flow trar<br>flow com<br>al distrib              | oice nui<br>upplier<br>ce imag<br>r registra<br>nsactions<br>ment<br>ution            | mber,<br>corres<br>je. | purch<br>spond | ase or<br>s to th   | der    |          | Cl<br>via<br>th      | hoose Ordeew and reg         | Click the to open t items.       | che<br>the n | vron<br>nenu |
|                              | Check<br>numbe<br>scanne<br>Docu<br>Orde<br>Work<br>Work<br>Manu<br>Chan | the Invoi<br>r and S<br>ed invoi<br>ments fo<br>r<br>flow trar<br>flow com<br>al distrib<br>ge invoic | oice nur<br>upplier<br>ce imag<br>r registra<br>nsactions<br>ment<br>ution<br>ce type | mber,<br>corres<br>je. | purch          | ase or<br>s to th   | der    |          | ○<br>Cl<br>via<br>th | hoose <b>Ord</b> eew and reg | Click the to open t items.       | che<br>the r | vron<br>nenu |
|                              | Check<br>numbe<br>scanne<br>Docu<br>Orde<br>Work<br>Work<br>Manu<br>Chan | the Invoi<br>r and S<br>ed invoi<br>ments fo<br>r<br>flow trar<br>flow com<br>al distrib<br>ge invoic | oice nui<br>upplier<br>ce imag<br>r registra<br>nsactions<br>ment<br>ution<br>:e type | mber,<br>corres<br>je. | purch          | ase or<br>s to th   | der    |          | ○<br>Cl<br>via<br>th | hoose <b>Ord</b> eew and reg | Click the to open t items.       | che<br>the n | vron<br>nenu |

Understanding the order screen

| Setu   | etup Template Regret Zero Mark Mark all Find all New link Organise links                   |             |         |         |   |     |                        |    |      |       |       |  |  |  |  |
|--------|--------------------------------------------------------------------------------------------|-------------|---------|---------|---|-----|------------------------|----|------|-------|-------|--|--|--|--|
| Inv. e | v. controls in use : Amount delivered 1.00%, Amount ordered 1.00%, Max overrun amt. 5 GBP. |             |         |         |   |     |                        |    |      |       |       |  |  |  |  |
|        | W M Order GRN Pos Product Description Unit Inv. gty. Inv price Inv. amt.                   |             |         |         |   |     |                        |    |      |       |       |  |  |  |  |
| ?      |                                                                                            |             | 7004372 |         |   |     |                        |    |      |       |       |  |  |  |  |
| 1      |                                                                                            | $\boxtimes$ | 7004372 | 9003973 | 1 | 893 | 07919301901 IT Technic | UN | 1.00 | 0.66  | 0.66  |  |  |  |  |
| 2      |                                                                                            | $\boxtimes$ | 7004372 | 9003973 | 2 | 890 | 07919301901 IT Technic | UN | 1.00 | 57.00 | 57.00 |  |  |  |  |
| Σ      |                                                                                            |             |         |         | ~ | <   |                        |    | 2.00 |       | 57.66 |  |  |  |  |

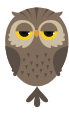

If the ordered items have been 'GRN'd' (confirmed as received) then these order lines will AUTOMATICALLY APPEAR on the screen ready to be matched, with a corresponding GRN number (always starting with 9).

If the ordered items have <u>not yet been 'GRN'd'</u>, then you must click **Find All** to retrieve the unconfirmed order lines.

|        | UI PU - Purchase Invoices U Order                                         |        |                   |              |           |              |                      |        |           |  |  |  |  |  |
|--------|---------------------------------------------------------------------------|--------|-------------------|--------------|-----------|--------------|----------------------|--------|-----------|--|--|--|--|--|
| Setu   | Setup Template Regret Zero Mark Mark all Find all New link Organise links |        |                   |              |           |              |                      |        |           |  |  |  |  |  |
| Inv. e | contr                                                                     | ols ir | n use : Amount de | livered 1.00 | %, Amount | ordered 1.00 | )%, Max overrun amt. | 5 GBP. |           |  |  |  |  |  |
|        | W                                                                         | Μ      | Order             | GRN          | Pos       | Product      | Description          | Unit   | Inv. qty. |  |  |  |  |  |
| ?      |                                                                           |        | 7004768           |              |           |              |                      |        |           |  |  |  |  |  |
|        |                                                                           |        |                   |              |           |              |                      |        |           |  |  |  |  |  |
| 1      |                                                                           |        |                   |              |           |              |                      |        |           |  |  |  |  |  |
| 2      |                                                                           |        |                   |              |           |              |                      |        |           |  |  |  |  |  |

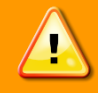

Once you click 'FIND ALL', you may see some lines with GRN numbers against them. These are order lines that have already been matched against an earlier invoice and should NOT be selected.

## Registering the invoice against order lines

When viewing the order screen, look at:

The Ext Ref column: If there was a delivery/dispatch note, this will be entered into the ext ref field. You can check this against the info on the invoice.

**The DESCRIPTION**: this is the description of the goods ordered (you may have to drag the field wider to read the whole description).

Normally this should be straightforward, but sometimes the suppliers wording will not match that of the purchase order. For example, a perfectly good purchase order for *telephone line rental* for Vodafone is referred to as *charges* on the invoice.

**The order QUANTITY**: Someone might have raised an order for a quantity of 300 items, and the invoice states a QTY of 1 (i.e. 1 box of 300 pens). Refer to the 'unit' column for clarification. The description should also help you out, as staff are asked to be specific about how they wish to be invoiced.

## N.B. If there is a judgement call to be made, ALWAYS go with how the purchase order is set up. For example, do you enter a QTY of 1, because that was on the invoice, or 300 because that was on the order? You enter 300.

**The order PRICE**: this is the PRICE PER UNIT. So if someone has raised an order for 300 pens @ 20p each. This box should have 0.20 in it. If the person has raised the order as a QTY of 1, and their order description is '300 pens', Then the order AMNT would be the total value of the pens, i.e 60.00

| Description                        | Unit | Inv. qty. | Inv price | Inv. amt. | Order qty | Order price | Order amt. |
|------------------------------------|------|-----------|-----------|-----------|-----------|-------------|------------|
|                                    |      |           |           |           |           |             |            |
| Contribution towards costs of BNMF | UN   |           | 3,000.00  |           | 1.00      | 3,000.00    | 3,000.00   |
|                                    |      | 0.00      |           | 0.00      | 1.00      |             | 0.00       |

|        | UI PU - Purchase Invoice <sup>®</sup> UI Order                                             |             |         |         |      |         |             |      |           |           |           |  |  |  |  |
|--------|--------------------------------------------------------------------------------------------|-------------|---------|---------|------|---------|-------------|------|-----------|-----------|-----------|--|--|--|--|
| Setu   | Setup Template Regret Zero Mark Mark all Find all New link Organise links                  |             |         |         |      |         |             |      |           |           |           |  |  |  |  |
| Inv. ( | v. controls in use : Amount delivered 1.00%, Amount ordered 1.00%, Max overrun amt. 5 GBP. |             |         |         |      |         |             |      |           |           |           |  |  |  |  |
|        | W                                                                                          | Μ           | Order   | GRN     | Pos  | Product | Description | Unit | Inv. qty. | Inv price | Inv. amt. |  |  |  |  |
| ?      |                                                                                            |             | 7005443 |         |      |         |             |      |           |           |           |  |  |  |  |
| 1      |                                                                                            | $\boxtimes$ | 7005443 | 9004687 | 1 77 | 79      | m9910       | UN   | 1.00      | 30.60     | 30.60     |  |  |  |  |
| 2      |                                                                                            | $\boxtimes$ | 7005443 | 9004687 | 2 77 | 79      | G5711       | UN   | 1.00      | 27.00     | 27.00     |  |  |  |  |
| 3      |                                                                                            | $\boxtimes$ | 7005443 | 9004687 | 3 77 | 79      | m8301       | UN   | 4.00      | 12.00     | 48.00     |  |  |  |  |
| 4      |                                                                                            | $\boxtimes$ | 7005443 | 9004687 | 4 77 | 79      | m1801       | UN   | 1.00      | 59.40     | 59.40     |  |  |  |  |
| Σ      |                                                                                            |             |         |         |      |         |             |      | 7.00      |           | 165.00    |  |  |  |  |

The default invoice quantity, price per item and total price will show in the white columns – type the default amounts with the actual quantities/amounts stated on the invoice if these differ.

In cases where the invoice amount differs from that of the original purchase order line, or the order has not yet been GRN'd, the amount will show in blue.

Once you have correctly/accurately registered all the invoice lines against the relevant order lines, click Save 🗔. This will return you to the main registration screen.

|                                                          | - Purchase In                            | voices       |                      |                |         |            |         |         |                      |                           |             |                     |  |  |  |
|----------------------------------------------------------|------------------------------------------|--------------|----------------------|----------------|---------|------------|---------|---------|----------------------|---------------------------|-------------|---------------------|--|--|--|
| Payment                                                  | Change posting                           | cycle Parkin | ig ▼ Template ▼ Text | Description Am | end tax | 100% New e | xchange | rate 🛛  | Change AP/AR info Re | ecurring journal Accruals | Re-post     | New link Organise l |  |  |  |
| Period 2                                                 | 01006 Trans.                             | date 10/12   | /2010 TransNo        | 0              |         | Order      | •       | 700544  | 3                    |                           |             |                     |  |  |  |
| Account Costc Project Batch_id TC TS Cur Curr. amoun     |                                          |              |                      |                |         |            |         |         |                      |                           |             |                     |  |  |  |
| K01                                                      | 0310                                     | cosce        | B35550               | baccn_ia       |         |            |         |         |                      |                           | 0 NR GBP    | 0.00                |  |  |  |
|                                                          |                                          |              |                      |                |         |            |         |         |                      |                           |             |                     |  |  |  |
| -GL Analysis<br>Creditors Control Account (A/c Pavables) |                                          |              |                      |                |         |            |         |         |                      |                           |             |                     |  |  |  |
| Creatora                                                 | Creditors Control Account (A/c Payables) |              |                      |                |         |            |         |         |                      |                           |             |                     |  |  |  |
|                                                          |                                          |              |                      |                |         |            |         |         |                      |                           |             |                     |  |  |  |
| Number                                                   | umber 0 Value 0.00 GBP 1.0000000 0.00    |              |                      |                |         |            |         |         |                      |                           |             |                     |  |  |  |
| Valuedate                                                | ,<br>10/12/2010                          | _            | ,                    |                | VAT     | · /        |         |         | 0.00                 |                           |             |                     |  |  |  |
| Text                                                     |                                          |              |                      |                |         |            |         |         |                      |                           |             |                     |  |  |  |
| -<br>Invoice                                             | ,<br>                                    |              |                      |                |         |            |         |         |                      |                           |             |                     |  |  |  |
| SuppID                                                   | P7690                                    | Prome        | ga UK Ltd, Delta I   | louse Southam  | pton Sc | ience Park | ę       |         | Pay flag 🔲           |                           |             |                     |  |  |  |
| Pay rec                                                  | ĺ –                                      |              |                      |                | I       | erms       | 30 P    | ay m. 🛛 | PayTr                |                           |             |                     |  |  |  |
| InvoiceNo                                                | 587972                                   | _            | Responsible          | •              | 0       | Curr. doc  |         |         |                      |                           |             |                     |  |  |  |
| Due date                                                 | 09/01/2011                               | _            | Discount da          | ite            | [       | isc perc   | 0.00    |         | 0.00                 |                           |             |                     |  |  |  |
| BACS ID                                                  | <u> </u>                                 |              | Pay curr             | GBP            | [       | )ate rec'd | 07/01/2 | 011     |                      |                           |             |                     |  |  |  |
| RefNo                                                    | 0                                        |              | Auth. code           |                | 1 9     | itatus     | N       |         |                      |                           |             |                     |  |  |  |
|                                                          | ,                                        |              |                      | , <u> </u>     |         |            |         |         |                      |                           |             |                     |  |  |  |
| N N                                                      | Account                                  | 0210         | Lat 2                | Lat 3          | Lat 4   | Lat 5      | DS DI   |         | Posted amount        | Amount 102.99             | Payment ref |                     |  |  |  |
|                                                          | K01                                      | 0310         | B35550               | DECIO          |         | FINONEAT   | 0 N     | R GBE   | -193.8               | -193.88                   | 587972      |                     |  |  |  |
|                                                          |                                          |              |                      |                |         |            |         |         | 150.0                | 10000                     |             |                     |  |  |  |
| 4                                                        | $\sim$                                   |              |                      |                |         |            |         |         |                      |                           |             |                     |  |  |  |
| 5                                                        |                                          | -            |                      |                |         |            |         |         |                      |                           |             |                     |  |  |  |
| 6 🖂                                                      |                                          | ~            | ~                    |                |         |            |         |         | -28.8                | 8 0.00                    |             |                     |  |  |  |

Now the registered lines are showing on the screen, as well as the 'K01' payment line. Your cursor will be at the top of the screen in the Account' field.

Tab through the registration screen until a cross appears in the K01 line at the bottom of the screen. Check that the project code on the K01 line corresponds to the others.

|   | W           | Account | Cat 1 | Cat 2  | Cat 3 | Cat 4 | Cat 5    | TC | TS | Cur | Posted amount | Amount  |
|---|-------------|---------|-------|--------|-------|-------|----------|----|----|-----|---------------|---------|
| 1 | $\boxtimes$ | 779     | 0310  | B35550 | DEC10 |       | PENONPAY | PS | PR | GBP | 165.00        | 193.88  |
| 2 | $\boxtimes$ | K01     | 0310  | B35550 |       |       |          | 0  | NR | GBP | -193.88       | -193.88 |
| 3 |             |         |       |        |       |       |          |    |    |     |               |         |
| 4 |             |         |       |        |       |       |          |    |    |     |               |         |
| 5 |             |         |       |        |       |       |          |    |    |     |               |         |
| 6 | $\boxtimes$ |         |       |        |       |       |          |    |    |     | -28.88        | 0.00    |

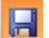

Once you've saved, you will be given a transaction number. There is no need to make a note of this.

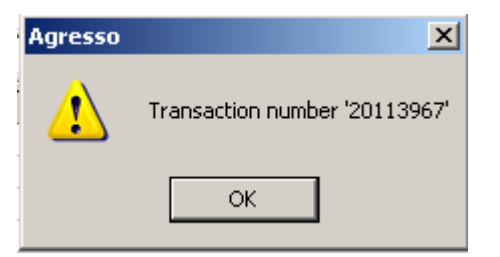

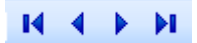

Click to move to the next document for registration.